## Инструкция по регистрации в приложении

## «Мой Спорт спортсмен»

## для совершеннолетнего спортсмена

- Получить у администратора логин и пароль для входа в приложение на спортсмена.
   Важно! Пароль временный и действует 2 недели!
- 2. Скачать и установить на смартфон из Google Play или App Store приложение «Мой Спорт спортсмен»:

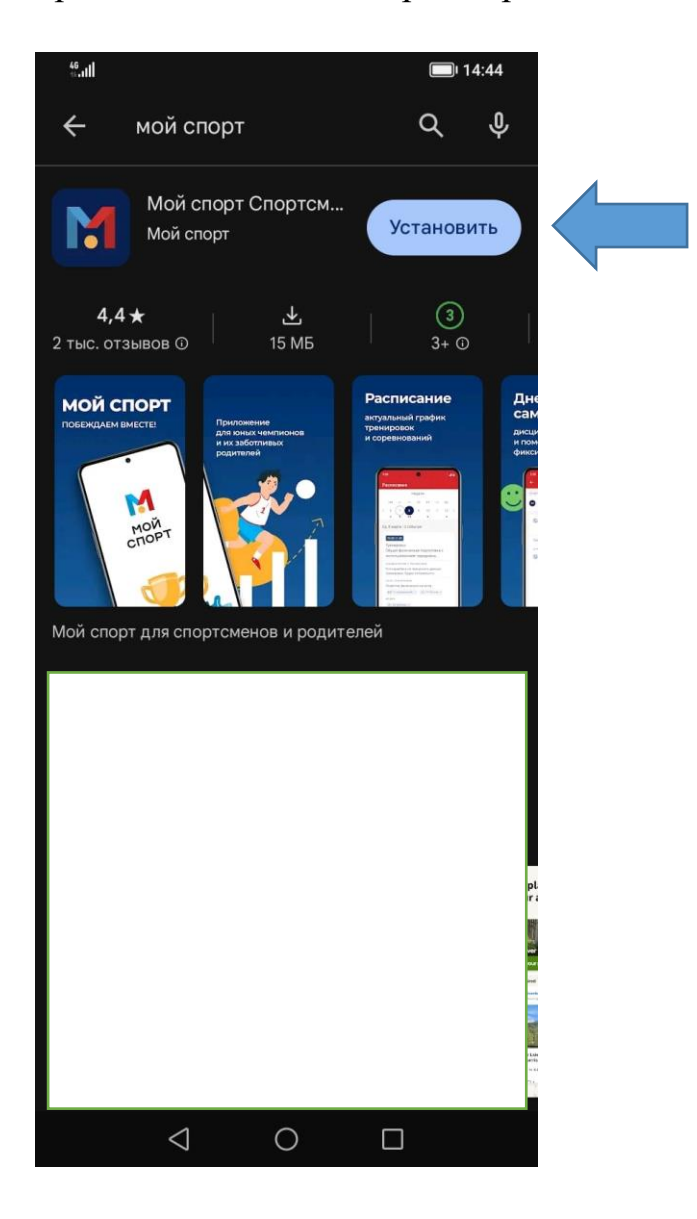

3. Открываем и регистрируемся через логин и пароль спортсмена:

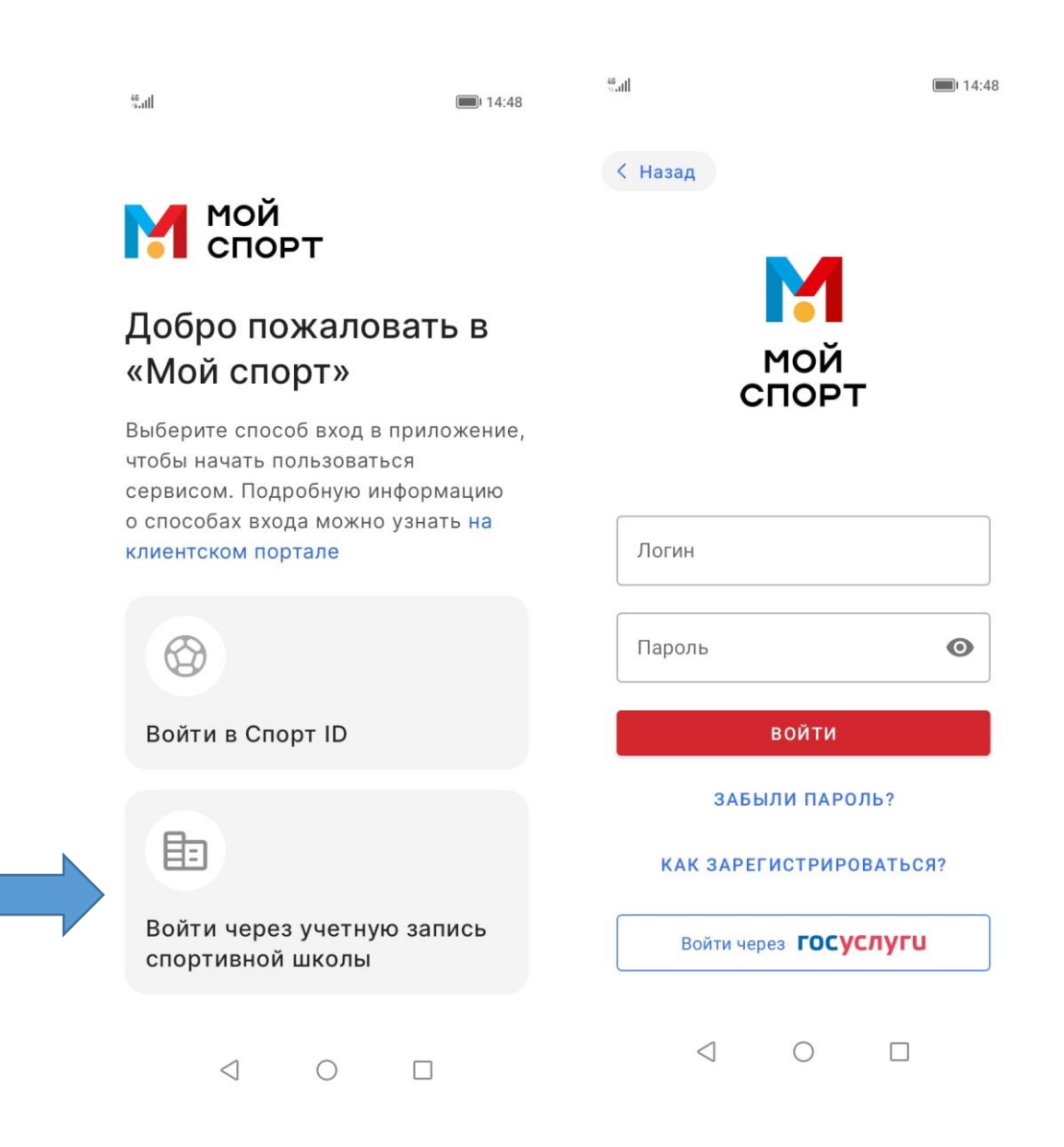

## 4. Задать свой постоянный пароль:

|                         |                                                                                             |   | a.ull                                          |                                      |                     | 14:55 <b>ا</b>        |
|-------------------------|---------------------------------------------------------------------------------------------|---|------------------------------------------------|--------------------------------------|---------------------|-----------------------|
| <sup>46</sup> .ull<br>← | Новый пароль                                                                                |   | Зажно                                          | e                                    |                     | Ļ                     |
|                         |                                                                                             | ( | Событі                                         | ия                                   |                     | Bce                   |
|                         |                                                                                             |   | Сего,<br>Трен<br>Заня                          | дня   15:30-17:30<br>ировка<br>ітие  | )                   |                       |
|                         | Ваш логин для входа                                                                         |   | оценк                                          | А ТРЕНЕРА                            | с данные по         |                       |
|                         | semenov.ss<br>В целях безопасности необходимо<br>изменить временный пароль на<br>постоянный |   | резул<br>дневн<br>Необ                         | ик самоконтрол:<br>ходимо заполн     | ия<br>нить после сс | обыт                  |
| Ва                      | аш новый пароль* 💿                                                                          |   |                                                |                                      |                     |                       |
| Π                       | овторите пароль* 💿                                                                          |   | Работа<br>голово<br>обсужд<br>психол<br>здоров | (с)<br>й:<br>цаем<br>огическое<br>ье |                     |                       |
|                         | ГОТОВО                                                                                      |   | спортс<br>з мин на                             | мена<br>чтение                       | 00                  | b                     |
|                         |                                                                                             |   | Грансл                                         | яции и заг                           | писи                |                       |
|                         |                                                                                             |   |                                                | Смотрет                              | ь записи            |                       |
|                         |                                                                                             |   | <b>Ш</b><br>Важное                             | Расписание                           | <b>8</b><br>Профиль | <b>е</b><br>Настройки |
|                         |                                                                                             |   |                                                |                                      |                     |                       |

Открываем и пользуемся приложением.

Теперь необходимо дать согласие на обработку персональных данных в электронном виде. Для этого нужно:

1. Открыть браузер, в поисковике набрать «Мой Спорт», перейти на сайт moisport.ru.

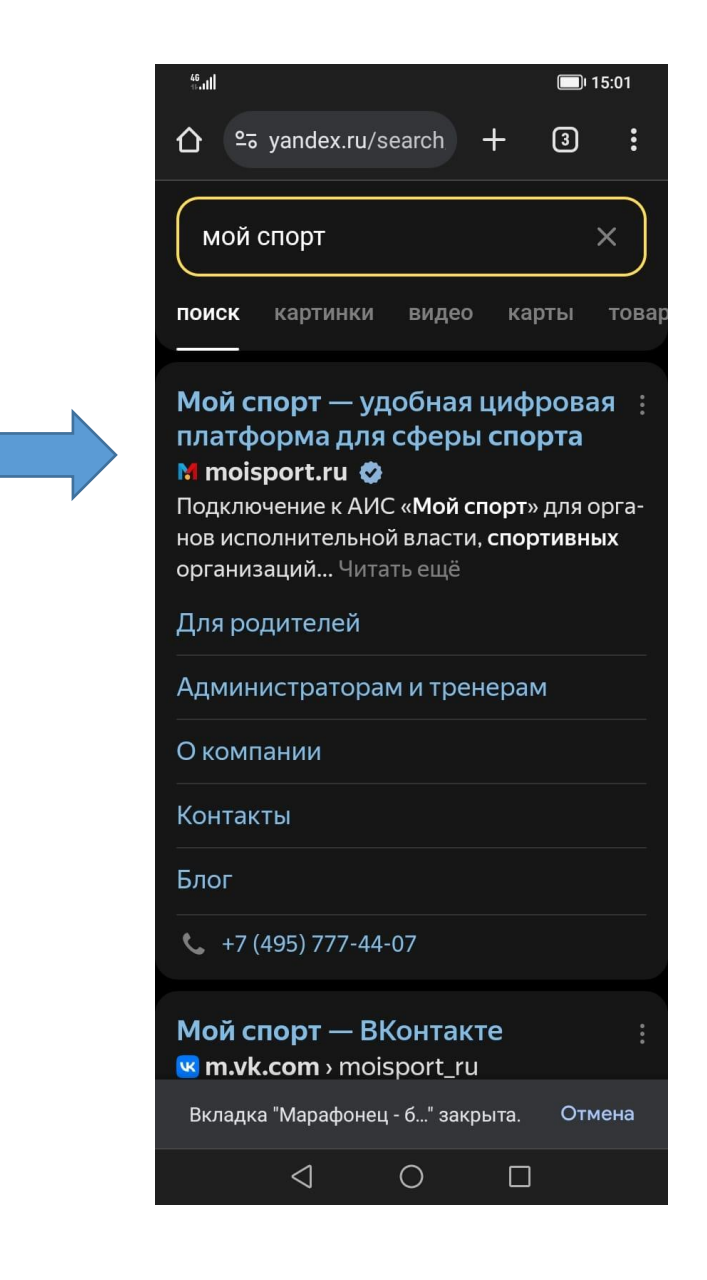

2. На сайте найти раздел «Для родителей» >> «Мне выдали логин и пароль в спортивной школе», нажать «Инструкция» или «Начать»

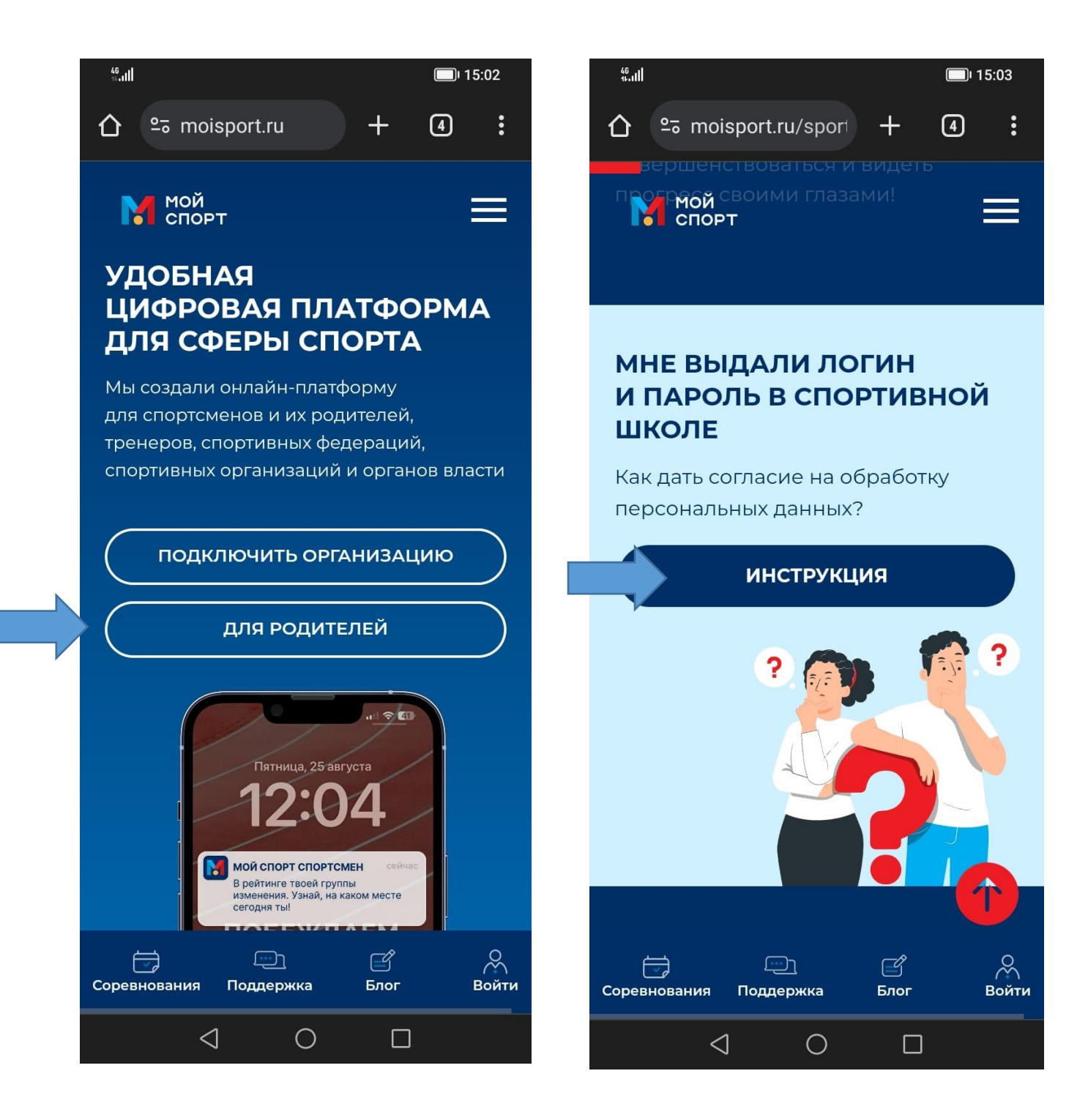

3. Нажать «Начать» пропустить шаги 1 и 2, откроется страница, на ней нажать «Далее» шаг 3. Откроется форма авторизации на ней использовать выданный логин и пароль

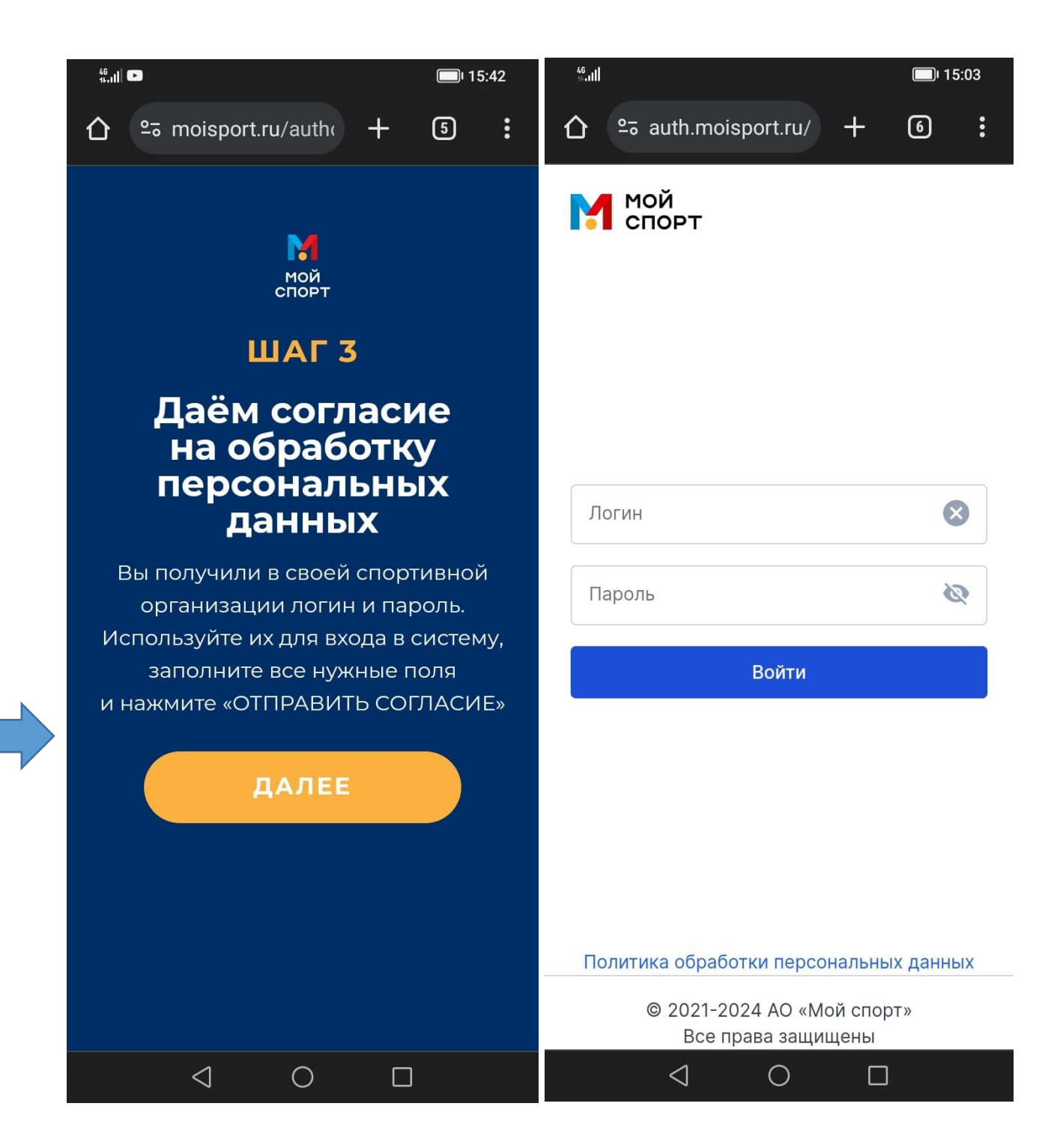

4. Авторизуйтесь и нажмите на «дать согласие на обработку персональных данных».

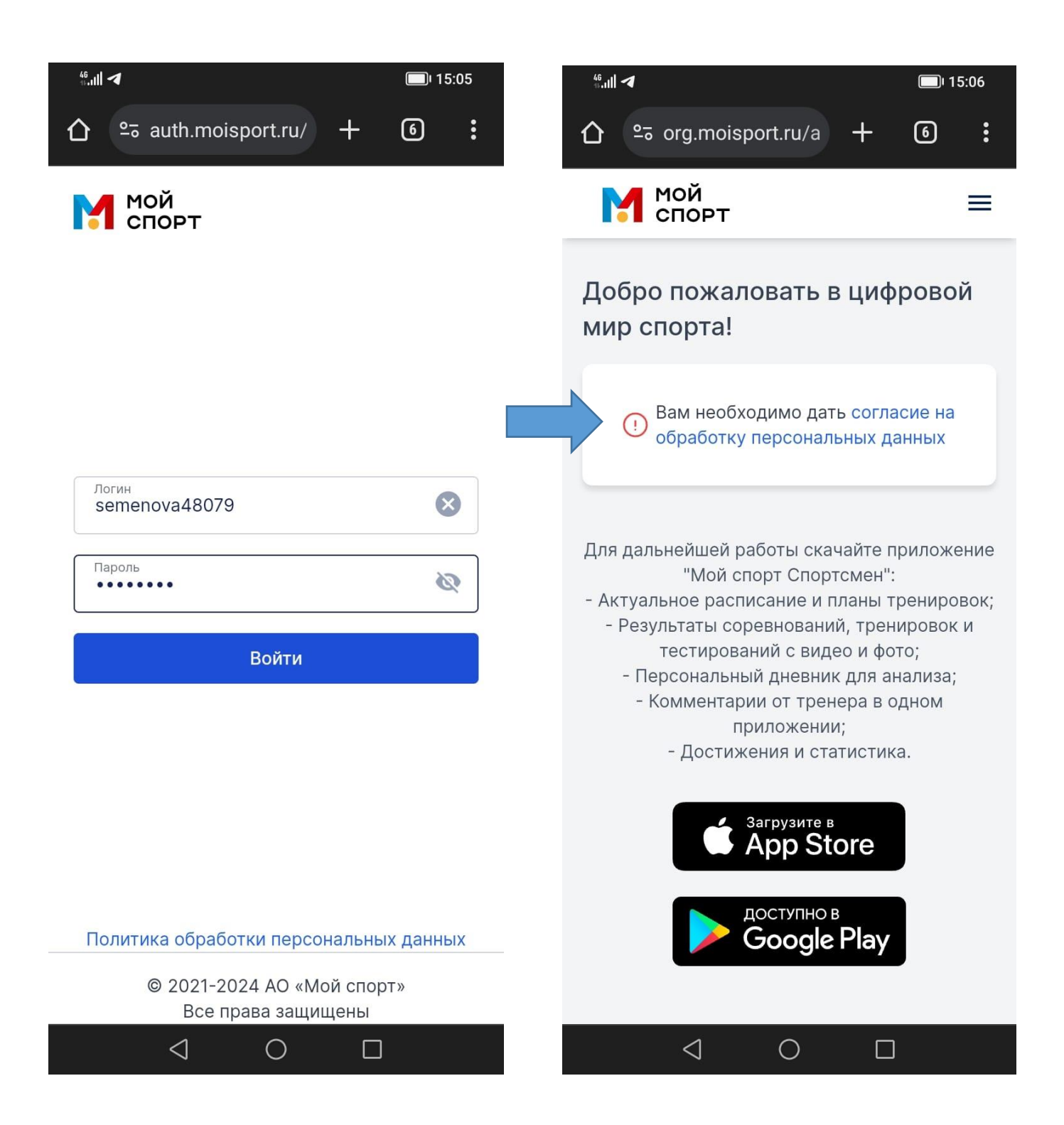

5. Выберите пункт «Совершеннолетний». Пожалуйста, заполните все поля формы, включая дату рождения и место рождения.

| <sup>‰</sup> .ıll                                                                                                    | <sup>4</sup> 6.all                                              |
|----------------------------------------------------------------------------------------------------|-----------------------------------------------------------------|
|                                                                                                    |                                                                 |
| Мой =                                                                                                    | Организация                                                     |
| Добро пожаловать в цифровой<br>мир спорта!                                                                                                    | Название спортивной организации*                                |
| <ul> <li>Вам необходимо дать согласие на обработку персональных данных.</li> <li>Укажите ваш возраст:</li> <li>Совершеннолетний</li> <li>Несовершеннолетний</li> <li>Дать согласие</li> </ul>                                                                                                    | Ваши данные<br>Фамилия*<br>Семенов<br>Имя*<br>Вилли<br>Отчество |
| Для дальнейшей работы скачайте приложение<br>"Мой спорт Спортсмен":<br>- Актуальное расписание и планы тренировок;<br>- Результаты соревнований, тренировок и<br>тестирований с видео и фото;<br>- Персональный дневник для анализа;<br>- Комментарии от тренера в одном<br>приложении;<br>- Достижения и статистика. | Семенович Пол*  Мужской Женский Гражданство* Выберите •         |
|                                                                                                    | дата рождения*                                                  |

6. Нажмите «Отправить согласие». Должно появиться сообщение об успешной отправке.

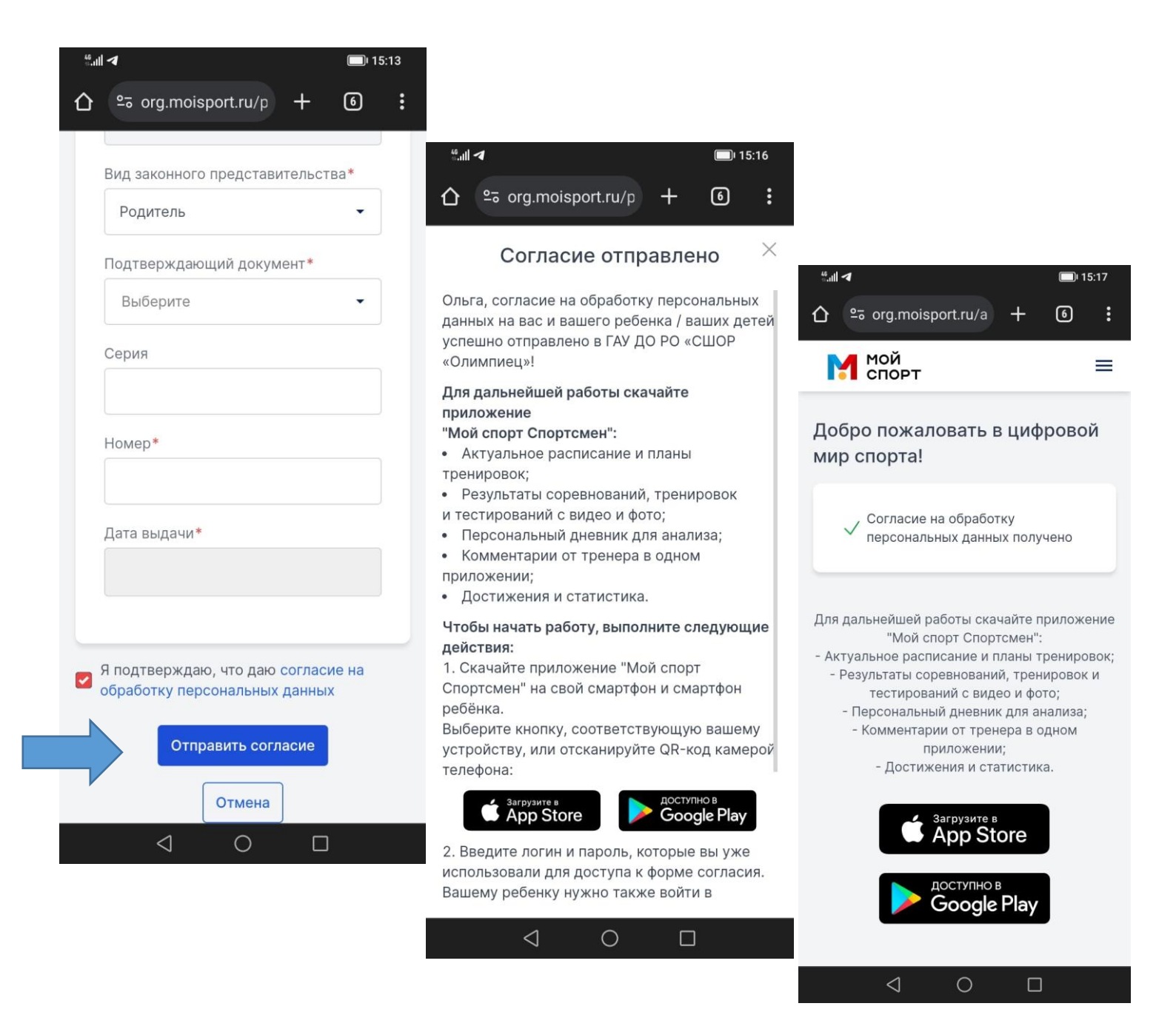